# User Manual

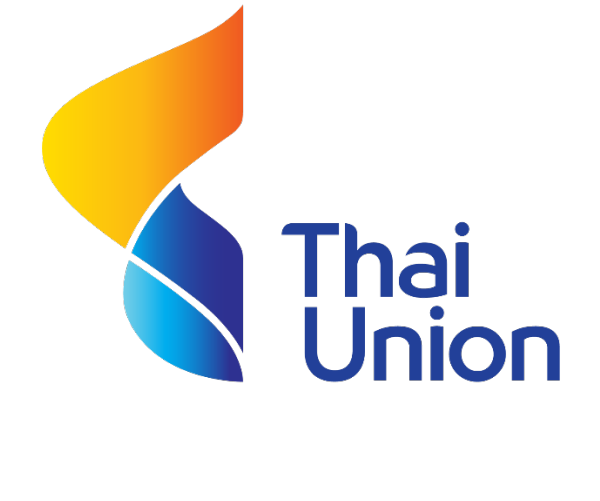

# Recruitment

Version 1.0

Last update : 12-01-2017

Update by. Thanakharn Pathomkasikul

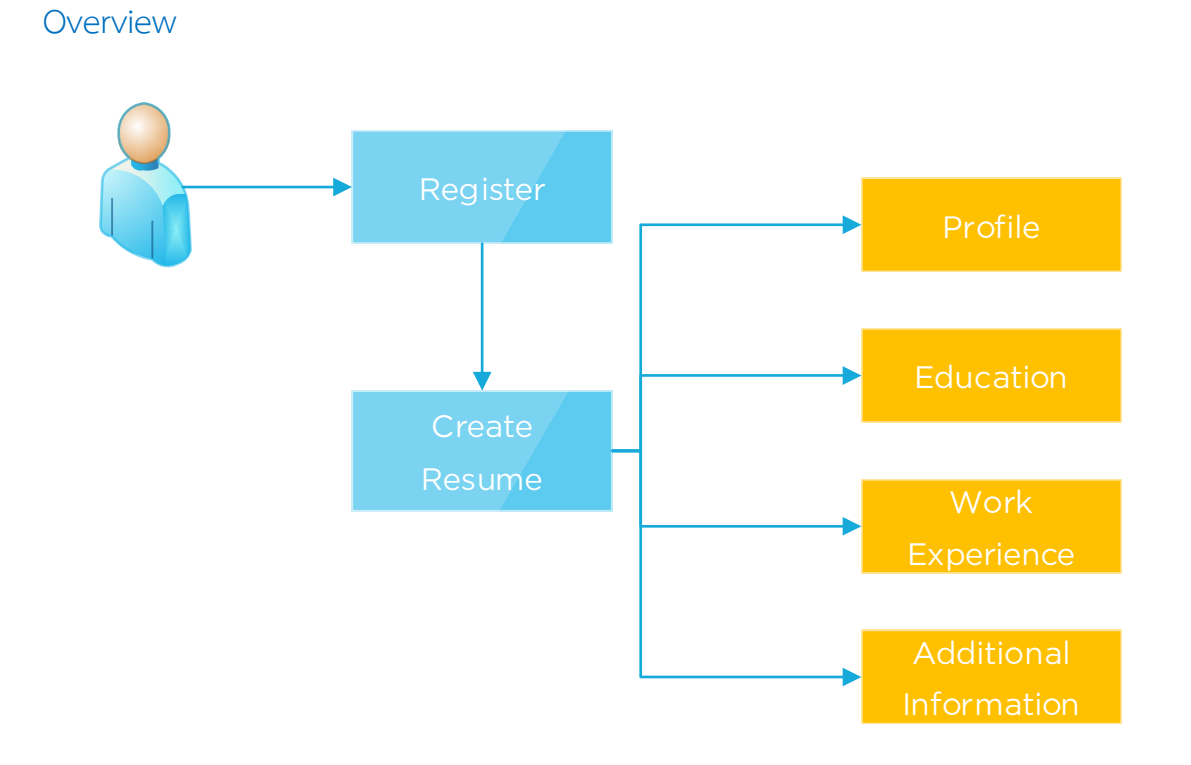

## 1.Register

- Step 1 : Please, Select type card
- Step 2 : Specify number of card
- Step 3 : Agree with condition

### **Register**

| <ul> <li>*Type :          <ul> <li>Identification Number</li> <li>Passport Number</li> <li>*Identification Number :</li></ul></li></ul> |  |
|----------------------------------------------------------------------------------------------------|--|
|                                                                                                    |  |

## 2.Create Resume

Step 1 : Click "Create button"

| Resume                          |                                                                                        |        |                                                                                                    |                                                                                             |
|---------------------------------|----------------------------------------------------------------------------------------|--------|----------------------------------------------------------------------------------------------------|---------------------------------------------------------------------------------------------|
| Member Since :<br>Last Update : | D: 1101500539331<br>06-03-2014 03:25:31<br>00-00-0000 00:00:00<br>View/Print<br>Resume | Create | <ol> <li>Photo</li> <li>Personal Information</li> <li>Education Backgroud</li> <li>Work Experience</li> <li>Additional Information</li> <li>Questionnaire</li> <li>Please take a moment to submit y<br/>complete the following.</li> </ol> | A<br>A<br>A<br>A<br>A<br>A<br>A<br>A<br>A<br>A<br>A<br>A<br>A<br>A<br>A<br>A<br>A<br>A<br>A |

## Step 2 : Add profile information

| Submit your recent pho                                                                                                    | to. Only Jpg file, size is n                  | bt more than 150x15  | 0 pixel or not more than 1   | мв                   |
|----------------------------------------------------------------------------------------------------|-----------------------------------------------|----------------------|------------------------------|----------------------|
|                                                                                                    | เลือกไฟล์ ไม่ได้เลื                           | อกไฟล์ใด             |                              |                      |
| Profile                                                                                                    |                                               |                      |                              |                      |
| Identification Number or Passport Number : 110150053933<br>*Expected Monthly Salary :<br>*Available Start Date : Immediately<br>*What is your specific job function or 1. =Select=<br>expertise? : 2. =Select=<br>3. =Select= | 1<br>Baht<br>Within Day                       | V                    |                              |                      |
| *Namo Broßiy (ENC) + Mr. V                                                                                                    | First                                         | name                 | Las                          | st name              |
| Name Frenx (ENG) : Mil.                                                                                                    | (E                                            | NG):                 |                              | (ENG) :              |
| *Nick - Name (ENG) :                                                                                                    |                                               |                      |                              |                      |
| *Birth Date :                                                                                                    | *He                                           | ight :               | cm *V                        | Veight : kg          |
| Fixed Line :                                                                                                    | *Primary N                                    | lobile               | Sec                          | condary              |
| *Email :                                                                                                    |                                               | :                    |                              | Mobile :             |
| *Race : Thailand                                                                                                    | *Nation                                       | ality : Thai         | *Re                          | eligion : Buddhist 🔻 |
| Marital Status* : 🔘 Single 🔍 Mar                                                                                                    | rried 🔍 Divorced 🔍 W                          | idowed               |                              |                      |
| Military Status* : 🔘 Completed 🔘                                                                                                    | Finished Military Service                     | Training 🔍 Exemp     | ted 🔍 No Military Servic     | e 🔍 Militaty reserve |
| Present Address House No. : Soi : "Province : =Select= •                                                                                                    | Building/Village :<br>Street :<br>*District : |                      | Ma<br>Sub-Distri<br>*Postcor | 00 :                 |
|                                                                                                    | -                                             |                      |                              |                      |
| Permanent Address                                                                                                    |                                               |                      |                              |                      |
| Same as present address                                                                                                    |                                               |                      |                              |                      |
| House No. :                                                                                                    | Building/Village :                            |                      | Me                           | 00 :                 |
| Soi :                                                                                                    | Street :                                      |                      | Sub-Distri                   | ict :                |
| *Province : =Select=                                                                                                    | *District :                                   |                      | *Postco                      | de :                 |
| Family                                                                                                    |                                               |                      |                              |                      |
| Family                                                                                                    |                                               |                      |                              |                      |
| *Father's First - Last name :                                                                                                    |                                               | *Age :               | *Ocupation                   | :                    |
| *Mother's First - Last name :                                                                                                    |                                               | *Age :               | *Occupation                  | :                    |
| Marital's First - Last name :                                                                                                    |                                               | Age :                | Occupation                   | :                    |
| Total of children None ▼ (Male):                                                                                                    | Total of c<br>(Fer                            | hildren<br>nale) : ■ |                              |                      |
| <u> </u>                                                                                                    |                                               |                      |                              |                      |

Step 3 : Add Education background if more information please Click "Add Information" in that section

| - Education Backgroud              |                                                         |                     |
|------------------------------------|---------------------------------------------------------|---------------------|
| Labounon Baokgrood                 |                                                         |                     |
| * Please provide education backgro | ound from lastest to past, with most recent at the top. |                     |
|                                    |                                                         |                     |
| *Education Level :                 | =Select=                                                |                     |
| *Status of Graduate :              | I Graduated Currently Studying                          |                     |
| *Country of Study :                | Thailand                                                |                     |
| *Institute/University :            | =Select=                                                |                     |
| *Faculty :                         | =Select=                                                |                     |
| *Major :                           |                                                         | *Degree :           |
| *Graduation Year :                 | =Select= ▼                                              | *GPA / Percentage : |
|                                    | OAdd Information                                        |                     |

#### Language Literacy –

| Languago | Speak     |      | Sj   |           | I    | Read |           | ١    | Write |   |  |
|----------|-----------|------|------|-----------|------|------|-----------|------|-------|---|--|
| Language | Excellent | Good | Fair | Excellent | Good | Fair | Excellent | Good | Fair  |   |  |
| English  | •         | 0    | 0    | 0         | 0    | 0    | 0         | 0    | 0     | - |  |
| Japanese | 0         | 0    | 0    | 0         | 0    | 0    | 0         | 0    | 0     | - |  |
| Chinese  | 0         | 0    | 0    | 0         | 0    | 0    | 0         | 0    | 0     | - |  |

#### Add Information

#### Computer Skill

| Skill      | Excellent | Good | Fair | × |
|------------|-----------|------|------|---|
| Word       | 0         | 0    | 0    | - |
| Excel      | 0         | 0    | 0    | - |
| PowerPoint | 0         | 0    | 0    | - |
| Internet   | 0         | 0    | 0    | - |
|            |           |      |      |   |

OK Reset

Step 4 : Add Work Experience if more information please Click "Add Information" in that section

| *Attended From : =S | elect= Vear =Select= V |             |                               |                |   |
|---------------------|------------------------|-------------|-------------------------------|----------------|---|
| *Province I         |                        | To =Select= | ▼ Year =Seclect= ▼            |                |   |
| Frovince : -3       | elect=                 |             | District :                    |                |   |
| Telephone Number :  |                        |             | Industry Type :               | =Select=       | ¥ |
| *Position :         |                        |             | Total number of subordinate : | people         |   |
| Immediate Boss :    |                        |             |                               |                |   |
|                     |                        |             | *Start Salary :               | *Last Salary : |   |
|                     |                        |             |                               |                |   |
| *Job Duties :       |                        |             | Others Benefit :              |                |   |
|                     |                        | 1.          |                               |                |   |
|                     |                        |             |                               |                | 1 |

### Step 5 : Insert data for Additional information

| Year Subject                                                                                 | Institute Duration                   |
|----------------------------------------------------------------------------------------------|--------------------------------------|
| =Select= V                                                                                   |                                      |
|                                                                                              | OAdd Information                     |
| nowledge / Skill                                                                             |                                      |
| Have you have your own transport 2                                                           |                                      |
|                                                                                              |                                      |
| Have you have a driving license ?                                                            | Motorcycle Car                       |
| *Have you ever been seriously accident or contracted with contagious d                       | disease? 🔍 No 🔍 Yes, explain fully   |
| *Have you ever been charged, arrested or convicted of any offense?                           | No Yes, When                         |
| *Have you ever been employed by TUF or any of its subsidiaries?                              | ○ No ○ Yes =Select= ▼ Year : =Select |
| *Would you allow the company to check your criminal background?                              | Accept     Decline, causes           |
| Hobbies, Sports, Interest                                                                    |                                      |
| What associations or professional organizations are you a member of a<br>sition do you hold? | ind what                             |
|                                                                                              |                                      |

#### Reference person —

|                                                     |     | First name - Last name                   | Relationship | Telephone Number |
|-----------------------------------------------------|-----|------------------------------------------|--------------|------------------|
| 1. *Person to notify in case of emergency           |     |                                          |              |                  |
|                                                     | *1. |                                          |              |                  |
|                                                     | 2.  |                                          |              |                  |
| 2. *Employee reference information                  |     |                                          |              |                  |
|                                                     | *1. |                                          |              |                  |
|                                                     | 2.  |                                          |              |                  |
| 3. *How did you find out about our job application? | *Ca | n select more than one answer            |              |                  |
|                                                     |     | 1. Walk-In                               |              |                  |
|                                                     |     | 2. Website (Please Specify)              |              |                  |
|                                                     |     | 3. Newspaper (Please Specify)            |              |                  |
|                                                     |     | 4. TUF employee referral(Please Specify) |              |                  |
|                                                     |     | 5. Other (Please Specify)                |              |                  |
|                                                     |     |                                          |              |                  |

Step 6 : Please, Validate you're your information if complete display icon is show  $\checkmark$  but

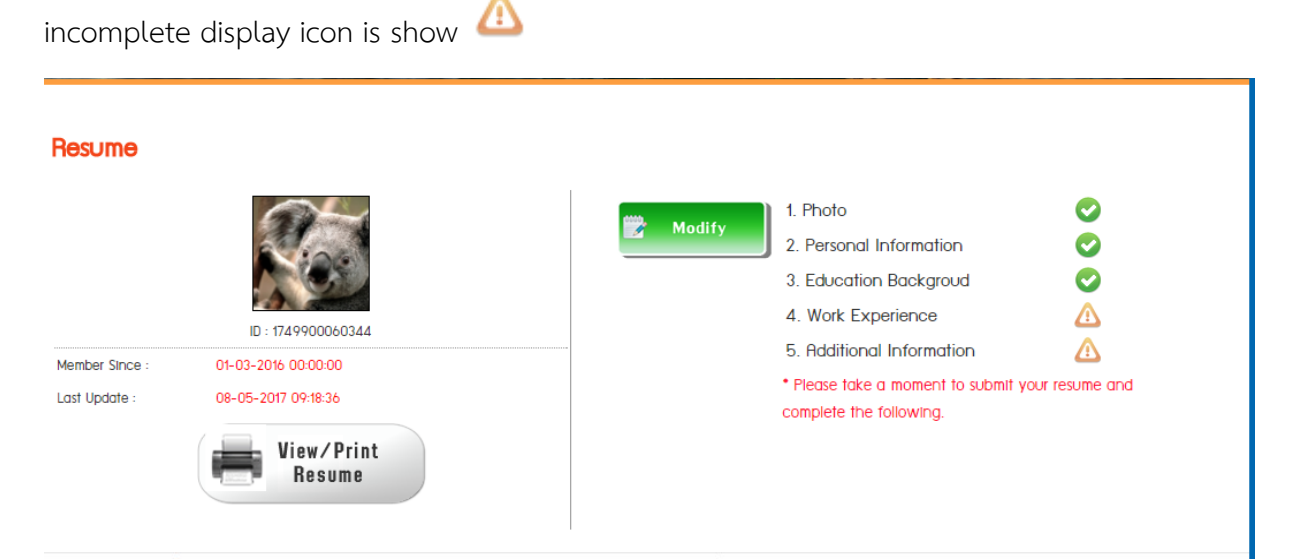